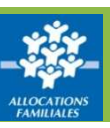

## Comment déclarer un changement ?

L'Offre bailleurs vous permet déclarer une fin de gestion de logement, mais aussi le départ d'un locataire ou une colocation.

| re bailleurs             |                                                 | ALLOCATAIRES                       | PARTENAIRES                    | PRESSE ET INSTITUTION         | NEL                   |               |               |                 |
|--------------------------|-------------------------------------------------|------------------------------------|--------------------------------|-------------------------------|-----------------------|---------------|---------------|-----------------|
| es locataires            |                                                 | caf•fr   LES SER                   | VICES EN LIGNE<br>OMPTE PARTEN | AIRE                          |                       |               |               |                 |
| éclarer un               | Bienvenue                                       | Accueil > Partenaires > Offre bail | leurs > Mes locataires         |                               |                       |               |               |                 |
| angement                 | Offre bailleurs                                 | LICENSIS LICENSIS                  |                                |                               |                       |               |               |                 |
| gnaler un impayé 🛛 📐     | Mes locataires<br>Déclarer les loyers           | Mac locatain                       | ac bánáficia                   | iroc do l'aido -              | logomont              |               |               |                 |
| onsulter mes<br>viements | Déclarer un<br>changement<br>Signaler un impayé | Mes locatain                       | es benencia                    | lifes de l'alde a             | iu logement           |               |               |                 |
| uestion/réponses         | Consulter mes<br>paiements<br>Paramètres        | Nom +                              | Prénom                         | Adresse                       | Code postal           | Numéro        | Montant lover | Montant AL 0    |
| ontacter la CAF          | Contacter la CAF<br>Question/réponses           | BEAUNOIS                           | MACENT                         | A DUE MICHEL CARTEL           | Commune o             | allocataire o | 401.12.6      | Augus palament  |
| ens utiles               | Consulter le guide<br>du bailleur               | BEAUVOIS                           | VINCENT                        | 20 RUE DOYEN                  | 14000 CAEN            | 467060        | 401,13 €      | Aucun paiement. |
| onsulter le quide        | Consulter le guide<br>de décence d'un           | BRISSON                            | ISABELLE                       | MORIERE                       | 14000 CAEN            | 171842        | 328,75 C      | 21,00           |
| i bailleur               | logement<br>Liens utiles                        | DUPONT                             | MARYLINE                       | 4 IMPASSE DE<br>BRUXELLES     | 14540<br>POCOUANCOURT | 21083         | 836,69 €      | Aucun paiement. |
| onsulter le guide        | Didacticiel vidéo                               | FORESTIER                          | JESSICA                        | S LONGUE VUE<br>ARCHITECTES   | 14111 LOUVIGNY        | 427775        | 1005,35 €     | Aucun palement. |
| idacticiel vidéo         |                                                 | MILOME                             | SYNDY                          | 44 PASSAGE<br>CHANOINE COUSIN | 14000 CAEN            | 581887        | 503,60 €      | 269,00          |
|                          |                                                 | MUROT                              | ESTHER                         | 78 AVENUE JEAN<br>JAURES      | 14120 MONDEVILLE      | 216691        | 654,00 €      | 90,00           |
|                          |                                                 | VILLENAVE                          | VALERIE                        | 13 RUE HARDOUIN<br>MANSARD    | 14000 CAEN            | 583565        | 1100,00 €     | 117,00          |
|                          |                                                 |                                    |                                | matif de la sussession        |                       |               |               |                 |

## Comment sélectionner le ou les changements à déclarer ?

|                                                                                       | ALLOCATAIRES PARTENAIRES P                                      | RESSE ET INSTITUTIONNEL            |                                   |  |                          |  |
|---------------------------------------------------------------------------------------|-----------------------------------------------------------------|------------------------------------|-----------------------------------|--|--------------------------|--|
|                                                                                       | caf.fr   LES SERVICES EN LIGNE<br>MON COMPTE PARTENAL           | IRE                                |                                   |  | MON COMPTE<br>PARTENAIRE |  |
| Bienvenue                                                                             | Accueil > Partenaires > Offre bailleurs > Déclarer un changemen | nt                                 |                                   |  |                          |  |
| Offre bailleurs<br>Mes locataires<br>Déclarer les loyers<br>Déclarer un<br>changement | Declarer un changement Declarer un changement                   | pour un locataire                  |                                   |  |                          |  |
| Signaler un impayé<br>Consulter mes<br>paiements<br>Paramètres                        | 1<br>SELECTION                                                  | 2<br>SAISIE RECAPITULATIF          |                                   |  | 4<br>FIN                 |  |
| Contacter la CAF<br>Question/réponses<br>Consulter le guide<br>du bailleur            | 1 Sélectionner la ou les déclarations à effect                  | tuer. Puis, cliquer sur Continuer. |                                   |  |                          |  |
| Consulter le guide<br>de décence d'un<br>logement                                     | Déclarer une fin de gestion du logement                         | Déclarer le départ                 | Déclarer le départ du locataire D |  | clarer une colocation    |  |
| Liens utiles<br>Didacticiel vidéo                                                     | Pour déclarer tout autre changement, con                        | tacter la Caf.                     | Continuer                         |  |                          |  |

- 1 Sélectionnez d'abord le ou les changements à effectuer dans la liste proposée.
- ② Puis cliquez sur « Continuer » pour démarrer votre déclaration.

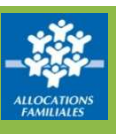

## Comment compléter votre déclaration ?

Complétez les champs de saisie et cliquez sur « Continuer » pour passer à l'écran suivant.

① Une barre d'étapes vous permet de savoir où vous en êtes.

② À tout moment, vous pouvez revenir en arrière grâce aux boutons situés en bas de l'écran.

| and a feature of the l            | all and a state of the state |                      |                                                                           |                                   |
|-----------------------------------|------------------------------|----------------------|---------------------------------------------------------------------------|-----------------------------------|
| leaser and any more D             | neruidurgenet                |                      |                                                                           |                                   |
| Déclarer un                       | changeme                     | nt pour un locata    | ire                                                                       |                                   |
| SELEC                             | TION                         | 2<br>SAISIE          | 3<br>RECAPITULATIF                                                        | 4<br>FIN                          |
| Dernières informations            | connues •                    |                      |                                                                           |                                   |
| Locataire:<br>Numéro allocataire: | VINCENT BEAUVOID<br>467060   | E.                   | Montant du loyer hors charges pour 07/2017:<br>Logement occupé depuis le: | 401,13 €<br>01/07/2009            |
| Colocation:                       | Non                          |                      | Adresse:                                                                  | 4 RUE MICHEL CABLEU<br>14000 CAEN |
|                                   | 1                            |                      | -2                                                                        | 1                                 |
| Gest<br>Déclarer le départ du los | on du logement<br>ataire     |                      | Locataire                                                                 |                                   |
| Date de départ du                 | logement *                   | Date de fin de       | bail *                                                                    |                                   |
| Nouvelle adresse du               | locataire                    |                      |                                                                           |                                   |
| Pays de résidence                 | FRANCE                       | Code postal          | Commune                                                                   |                                   |
| Nº et voie                        |                              | Complément d'adresse |                                                                           |                                   |

## Consultez le récapitulatif avant de finir votre déclaration

① À la fin de votre saisie, un écran de synthèse récapitule les informations déclarées.

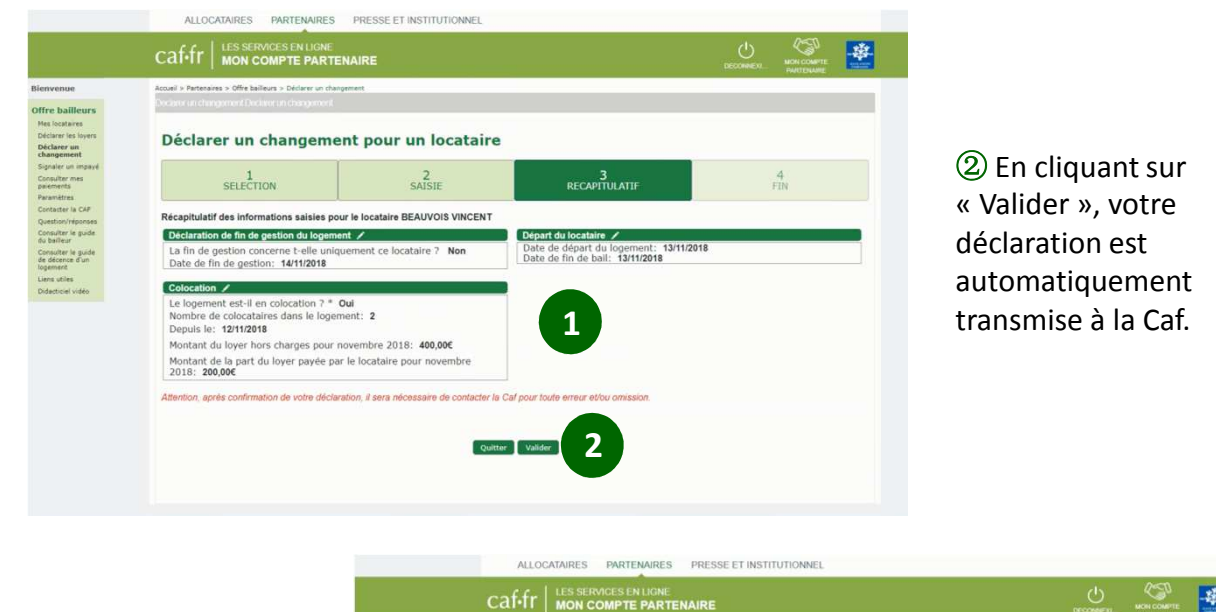

③ Vous pouvez enregistrer et imprimer le récapitulatif de votre déclaration au format PDF.

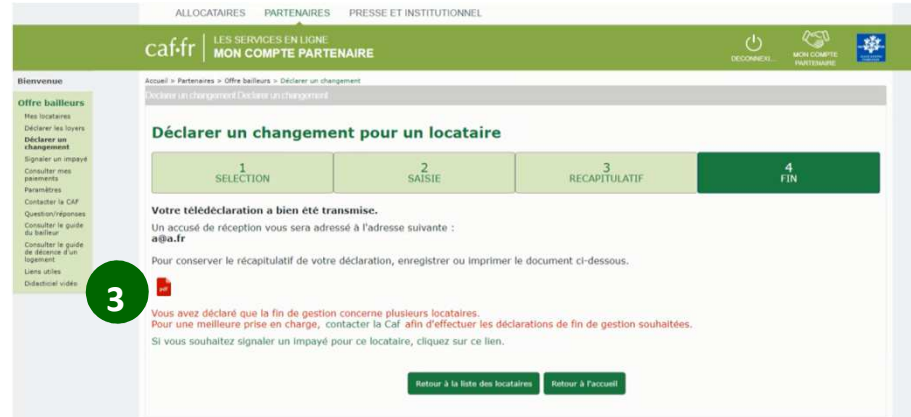